## ServiceTool

## Considerations before connecting the ServiceTool to the product

- Disconnect the product from the Mains supply.
  - Follow the instructions described in the ServiceTool.

| Contents in ServiceTool | - | ServiceTool contains complete information concerning:<br>How to connect ServiceTool to the product.<br>List of functions handled by ServiceTool.                                                   |
|-------------------------|---|----------------------------------------------------------------------------------------------------|
|                         | - | Instructions for using the functions.                                                                                                    |
| ServiceTool functions   |   |                                                                                                    |
| Read out                | - | Type no., Item no., Serial no., Software versions.                                                                                                    |
| Saving files            | - | It is possible to save text files with information and values from the SERVICE MENU. The files will be saved in a default folder (Saved/beovision10) in the folder where ServiceTool is installed. |
| Software programming    | - | PW 328 Flash<br>FEP Flash<br>STBC Table Flash<br>System module Flash<br>DSM DSP Flash<br>DSM FEP Flash                                                                                             |

- DVB-HD (using a USB Flash drive)

| Final check after repair |                                                                                                    |
|--------------------------|----------------------------------------------------------------------------------------------------|
|                          | The final check after repair, describes the activities needed to ensure that the product will be returned in perfect condition to the customer.                                                                                                    |
| -<br>-<br>-              | The contents is:<br>AC leakage test.<br>Check product information.<br>Restore the setup and check connections, picture and sound.<br>Final cleaning of the product.                                                                                                    |
| Insulation test          |                                                                                                    |
|                          | Each set must be insulation tested after having been dismantled. Make the test<br>when the set has been reassembled and is ready to be returned to the customer.<br><i>Flashovers must not occur during the testing procedure!</i><br>Make the insulation test as follows:<br>Short-circuit the two pins of the mains plug and connect them to one of the<br>terminals of the insulation tester. Connect the other terminal to ground on the<br>aerial socket. |
|                          | Note!<br>To avoid damaging the set it is essential that both terminals of the insulation tester<br>have good contact.<br>Slowly turn the voltage control of the insulation tester until a voltage of 2.5 kV<br>and max. 10mA is obtained. Maintain that voltage for one second, then slowly<br>turn it down again.                                                                                                    |
| Monitor information      |                                                                                                    |
| -<br>-<br>-              | The scope of this check is to ensure the following:<br>The product has maintained the correct identity.<br>Is set to correct Option.<br>The error counter register is cleared.                                                                                                    |
|                          | Procedure                                                                                                    |
| 1                        | Enter Service Menu – Monitor Service Menu – Monitor Information.                                                                                                    |
| 2                        | Check the serial number is correct.                                                                                                    |
| 3                        | Check Option setting is correct and press <b>STOP</b> .<br>Enter the ERROR COUNTERS menu and press <b>GO</b> to clear the error counters.                                                                                                    |
| Customer setup           |                                                                                                    |
|                          | Remember to inform the customer if any changes have been made in the user setup due to procedures in the Service Manual, such as Connections, Sound, Picture, etc.                                                                                                    |
|                          | Restore the product to the customer setup.                                                                                                    |
| TV SETUP - OPTIONS<br>-  | Connections, such as DVD, STB, VTR<br>Sound, such as external speakers                                                                                                    |
| -                        | Picture                                                                                                    |

| Check all sources are working correct | ctly                                                                                                    |
|---------------------------------------|----------------------------------------------------------------------------------------------------|
| -                                     | Check that picture and sound on all sources are working correctly.                                                                                                    |
| -                                     | Check that teletext is working correctly.                                                                                                    |
|                                       |                                                                                                    |
| Clean the product                     |                                                                                                    |
|                                       | Never use alcohol or other solvents to clean any part of the television, stand or wall bracket!                                                                                                    |
| Picture screen                        |                                                                                                    |
|                                       | To clean the picture screen, use a mild window cleaning fluid (not containing alcohol). To retain the optimum performance of the screen, make sure that no streaks or traces of the cleaning fluid are left on the screen.<br>Use white gloves to avoid smudging the screen. |
| Cabinet surfaces                      |                                                                                                    |
|                                       | Wipe dust off the surfaces using a dry, soft cloth.                                                                                                    |
|                                       | Remove grease stains or persistent dirt with a soft, lint-free, firmly wrung cloth, dipped in a solution of water containing only a few drops of mild detergent, such as washing-up liquid.                                                                                  |
|                                       | The speaker cover may also be cleaned with a soft brush mounted on a vacuum cleaner, set to the lowest level.                                                                                                    |

Service Mode

| Customer Service Menu       | 4.2  |
|-----------------------------|------|
| MONITOR INFORMATION         | 4.2  |
| ADJUSTMENTS                 | 4.2  |
| Customer Service Menu       | 4.3  |
| Service mode in general     | 4.4  |
| Access to Service Menu      | 4.4  |
| Deactivating Service Menu   | 4.4  |
| Option programming          | 4.4  |
| Navigation                  | 4.5  |
| Service Menu                | 4.5  |
| Monitor Service Menu        | 4.5  |
| MONITOR INFORMATION         | 4.5  |
| SERVICE COUNTERS            | 4.6  |
| PICTURE ADJUSTMENTS         | 4.6  |
| ADC ADJUSTMENT              | 4.6  |
| WHITE POINT ADJUSTMENTS     | 4.7  |
| PICTURE OFFSETS             | 4.7  |
| AUTO PICTURE CONTROL        | 4.7  |
| SCALER MENU                 | 4.7  |
| TEST PATTERNS               | 4.8  |
| ADAPTIVE BACKLIGHT          | 4.8  |
| FAN ADJUSTMENTS             | 4.8  |
| ERROR COUNTER               | 4.9  |
| RESET TO FACTORY SETTINGS   | 4.9  |
| TV SERVICE MENU             | 4.9  |
| TCON                        | 4.9  |
| DVB SERVICE                 | 4.9  |
| GEOMETRY ADJUSTMENTS LCD    | 4.9  |
| PRODUCT TYPE                | 4.10 |
| AUDIO SERVICE               | 4.10 |
| Service Menu (illustration) | 4.11 |

| The menu can be accesed by pressing <b>RED + GO</b> while the cursor is placed on the CONNECTIONS field. Customer Service Menu is meant for users instead of the regular Service Menu. Customer Service Menu includes two sub menus.                                                                                                    |                                                                                                    |  |
|----------------------------------------------------------------------------------------------------|----------------------------------------------------------------------------------------------------|--|
|                                                                                                    |                                                                                                    |  |
| If you select Monitor Information, the following is presented:<br>Type number; indicates country variant and the main group for the type approval.<br>Item number; the device's componentry and colours are described by means of the<br>number.<br>The type number can be derived from an item number.<br>Serial number (individual number), a unique number for this type of device.<br>Current Option setting<br>SW version for PW328<br>SW version for FEP<br>SW version for FEP BOOTLOADER<br>SW version for STB Controller table (PUC)<br>SW version for DSM FEP<br>SW version for DSM FEP<br>SW version for System Module (n/a if the System Module is not mounted)<br>SW version for STB Rest Module (n/a if the STB Module is not mounted) |                                                                                                    |  |
| SW version for DVB T/C                                                                                                    |                                                                                                    |  |
| Firmware version for the LCD                                                                                                    | panel (TCON)                                                                                                    |  |
|                                                                                                    |                                                                                                    |  |
| In the Adjustments Menu the<br>Some TV broadcasters transmi<br>switch to the proper format at<br>WSS codes in the signal.<br>WSS Status: DETECT ON – DE<br>BROADCAST ONLY: Only switc<br>DETECT ON: Switching on sign<br>sockets.<br>DETECT OFF: Used under certa<br>detection may fail, which may<br>AUTO FORMAT: Disable (not p                                                                                                    | user/technician can change the WSS setting.<br>it a picture format identification, enabling the TV to<br>utomatically when WSS DETECT is ON, if there are<br>TECT OFF – BROADCAST ONLY<br>ching on signal from the TV tuner.<br>nals from all sources TV tuner, DVD playback, and AV<br>ain conditions, e.g. a poor signal-to-noise ratio, the<br>entail faulty swithing.<br>possible to change from Customer Service Menu).                                                                                                    |  |
| BLACK BAR DETECTION<br>MAX. VOLUME<br>SOUND<br>SOUND DELAY<br>SOUND DELAY GM<br>DYNAMIC COMPRESSION<br>TEXT LANGUAGE<br>FILM MODE                                                                                                    | ENABLE - DISABLED<br>0 - 90<br>AUTO - PRO LOGIK II MOVIE - PRO LOGIK II<br>MUSIC - DTS NEO:6 CINEMA - DTS NEO:6 MUSIC<br>000 - 160<br>000 - 160<br>ON - OFF<br>00 - 06<br>ON/OFF                                                                                                    |  |
|                                                                                                    | The menu can be accesed by p<br>CONNECTIONS field. Custome<br>regular Service Menu. Custom<br>Type number; indicates countu-<br>ltem number; the device's con-<br>number.<br>The type number can be derive<br>Serial number (individual num<br>Current Option setting<br>SW version for PW328<br>SW version for PW328<br>SW version for FEP<br>SW version for STB Controller<br>SW version for STB Controller<br>SW version for DSM FEP<br>SW version for DSM DSP<br>SW version for DSM DSP<br>SW version for DSM TC<br>Firmware version for the LCD<br>In the Adjustments Menu the<br>Some TV broadcasters transm<br>switch to the proper format a<br>WSS codes in the signal.<br>WSS Status: DETECT ON – DE<br>BROADCAST ONLY: Only switte<br>DETECT OFF: Used under certa<br>detection may fail, which may<br>AUTO FORMAT: Disable (not p<br>BLACK BAR DETECTION<br>MAX. VOLUME<br>SOUND DELAY<br>SOUND DELAY<br>SOUND DELAY GM<br>DYNAMIC COMPRESSION<br>TEXT LANGUAGE<br>FILM MODE |  |

CMDS. TO MLGW (Master Link Gate Way) ON/OFF

- Reroute all LIGHT and CONTROL commands to ML.
- It is recommended only to have one product in a room with this setting to ON.
- Three or more products in a room can cause failure on ML.

STAT. TO MLGW (Master Link Gate Way) ON/OFF

- Can be set ON for enabling sending SSI (SourceSystemInfo) and RSI (RenderStateInfo)to MLGW, and OFF for disabling this feature.
- Shall only be On if status to a Creston control panel is needed.

## AUTO STANDBY ON/OFF

- If AUTO STANDBY is ON, the TV enters standby when it has not been operated for 4 hours.

## **Customer Service Menu**

CUSTOMER SERVICE MENU

MONITOR INFORMATION ADJUSTMENTS

| MONITOR INFORMATION |                    |  |
|---------------------|--------------------|--|
| TYPE NO.            | XXXX               |  |
| ITEM NO.            | XXXXXXX            |  |
| SERIAL NO.          | XXXXXXX            |  |
| OPTION SETTING      | 1                  |  |
| PW328               | 02.74a             |  |
| FEP                 | 02.12a             |  |
| FEP BOOTLOADER      | 00.03b             |  |
| STB TABLE           | 06.00a             |  |
| SYSTEM MODULE       | 20.04r             |  |
| BtB MODULE          | n/a                |  |
| DSM FEP             | 04.18a             |  |
| DSM DSP             | 04.15a             |  |
| DVB T/C             | 0.1.2.0            |  |
| TCON                | 20090327<br>164008 |  |

| ADJUSTMENTS                                                             |              |                                |
|-------------------------------------------------------------------------|--------------|--------------------------------|
| WSS STATUS                                                              | DETECT       | ON                             |
| BLACK BAR DECECTI                                                       | ON ENA       | BLE                            |
| MAX VOLUME<br>SOUND<br>SOUND DELAY<br>SOUND DELAY GM<br>DYNAMIC COMPRES | AU<br>SION ( | 90<br>JTO<br>110<br>110<br>OFF |
| TEXT LANGUAGE                                                           |              | 00                             |
| FILM MODE                                                               |              | ON                             |
| CMDS. TO MLGW<br>STAT. TO MLGW                                          |              | OFF<br>OFF                     |
|                                                                         |              |                                |

| Service mode in general   |                                                                                                    |  |  |
|---------------------------|----------------------------------------------------------------------------------------------------|--|--|
| 5                         | The menu overview appendix provides an overview of the menus as they appear in<br>the software. The menu items are generally self-explanatory so you can gain a<br>general overview by studying this page closely. In addition to the menus, some<br>extra functions under service mode, are described in the following subsections. |  |  |
| Access to Service Menu    | The Service Menu must be activated while the TV SETUP menu is displayed. From this initial state, the Service Menu is activated in the following way:<br>Beo4: the Service Menu is activated by pressing <b>0 0 GO</b> within 3 s.                                                                                                   |  |  |
| Deactivating Service Menu | When you exit the Service Menu (standard menu operation), the device is normal.                                                                                                    |  |  |
| Option programming        | Option programming can only be carried out using a Beo4.                                                                                                    |  |  |
|                           | Option 0 IR receiver is switched off - no remote control                                                                                                    |  |  |
|                           | Option 1 Main room. The product will only respond to its own codes - audi codes or video codes                                                                                                    |  |  |
|                           | Option 2 Main room. The product will respond to both audio codes and vic codes                                                                                                    |  |  |
|                           | Option 4 Link room product in the main room. Remote commands must be prefixed with 'Link'                                                                                                    |  |  |
|                           | Option 5 Link room. The product will only respond to its own codes - audio codes or video codes                                                                                                    |  |  |
|                           | Option 6 Link room. The product will respond to both audio and video codes                                                                                                    |  |  |
|                           | Note: Option 2, 5, and 6 only available with System Module mounted.                                                                                                    |  |  |

| Navigation           |           |                                                                            |
|----------------------|-----------|----------------------------------------------------------------------------|
|                      | Beo4      | Possible actions                                                           |
|                      | MENU      | Select menus                                                               |
|                      | GO        | Selects the submenu that a cursor is on                                    |
|                      |           | Accepts a menu, which results in entered values being saved and the        |
|                      |           | menu being exited                                                          |
|                      |           | Activates functions, for example start/stop DVD                            |
|                      |           | Deletes incorrect registrations in the monitor information menu and        |
|                      |           | exits the menu                                                             |
|                      |           | Moves the cursor up                                                        |
|                      |           | Returns to the previous menu when the cursor is at the top                 |
|                      |           | Modified data is not saved                                                 |
|                      | •         | Moves the cursor down                                                      |
|                      |           | Selects a submenu in some cases                                            |
|                      | ••        | Modifies data                                                              |
|                      | ••        | Modifies data                                                              |
|                      | STOP      | Backs up through menus                                                     |
|                      | 0-9 Digi  | it Modifies data                                                           |
|                      | EXIT      | Exits all menus                                                            |
| Service Menu         |           |                                                                            |
|                      | This mer  | nu is used to select the device area in which service must be carried out/ |
|                      | informat  | tion can be found.                                                         |
| Monitor Service Menu |           |                                                                            |
|                      | This mer  | nu is used to access the monitor's underlying Service Menus.               |
| MONITOR INFORMATION  |           |                                                                            |
|                      | lf you se | lect MONITOR INFORMATION, the following is presented:                      |
|                      | Type nur  | mber; indicates country variant and the main group for the type approval.  |
|                      | ltem nur  | mber; the device's componentry and colours are described by means of the   |
|                      | number.   |                                                                            |
|                      | The type  | e number can be derived from an item number.                               |
|                      | Serial nu | mber (individual number), a unique number for this type of device.         |
|                      | Current   | Option setting                                                             |
|                      | SW versi  | ion for PW328                                                              |
|                      | SW versi  | ion for FEP                                                                |
|                      | SW versi  | ion for FEP BOOTLOADER                                                     |
|                      | SW versi  | ion for STB Controller table (PUC)                                         |
|                      | SW versi  | ion for DSM FEP                                                            |
|                      | SW versi  | ion for DSM DSP                                                            |
|                      | SW versi  | ion for System Module (n/a if the System Module is not mounted)            |
|                      | SW versi  | ion for BTB Module (n/a if the BTB Module is not mounted)                  |
|                      | SW versi  | ion for DVB T/C (n/a if the DVB-HD Module is not mounted)                  |
|                      | Firmwar   | e version for the LCD panel (TCON)                                         |

| SERVICE COUNTERS    | The following service counters are presented in the menu:                                                                                                    |                                                                                                    |                                                                                                    |  |
|---------------------|----------------------------------------------------------------------------------------------------|----------------------------------------------------------------------------------------------------|----------------------------------------------------------------------------------------------------|--|
|                     | <b>Service counter</b><br>Audio                                                                                                    | <b>Unit</b><br>0-9999 days                                                                                                    | Comments<br>Monitor switched on                                                                                                    |  |
|                     | Boot counter                                                                                                    | 0-9999 times                                                                                                    | Number of times the device has received mains voltage                                                                                  |  |
|                     | Video                                                                                                    | 0-9999 days                                                                                                    | Monitor switched on                                                                                                    |  |
|                     | On                                                                                                    | 0-9999*10 times                                                                                                    | Number of times the device is<br>switched on (both audio and audio/<br>video mode)                                                     |  |
| PICTURE ADJUSTMENTS | It is possible to adjust<br>ADC ADJUSTMENTS<br>WHITE POINT ADJUST<br>PICTURE OFFSETS<br>AUTO PICTURE CONT<br>SCALER MENU<br>TEST PATTERENS<br>ADAPTIVE BACKLIGH<br>Each parameter value<br>When you edit data,<br>disappear. This is in o<br>better basis for adjust | t the picture parameter<br>TMENTS<br>TROL<br>IT<br>e is automatically saved<br>the lower half of the r<br>rder to allow more of<br>tment. | rs as listed in submenus below:<br>d after adjustment.<br>nenu and the Current Value parameters<br>the screen to be shown, providing a |  |
| ADC ADJUSTMENT      | In this menu, the follo<br>RED OFFSET<br>GREEN OFFSET<br>BLUE OFFSET                                                                                                    | owing settings can be<br>0-255<br>0-255<br>0-255                                                                                          | made:                                                                                                    |  |
|                     | red gain<br>Green gain<br>Blue gain                                                                                                    | 0-255<br>0-255<br>0-255                                                                                                    |                                                                                                    |  |
|                     | AUTO BLACK LEVEL<br>VIDEO AGC                                                                                                    | 0-001<br>0-001                                                                                                    |                                                                                                    |  |
|                     | CLAMP DELAY<br>PLL PHASE                                                                                                    | 000-001<br>000-000                                                                                                    |                                                                                                    |  |

| WHITE POINT ADJUSTMENTS | RED GAIN<br>GREEN GAIN<br>BLUE GAIN<br>GREY POINT<br>RED OFFSET<br>GREEN OFFSET<br>BLUE OFFSET<br>BLUE STRETCH                                              | 000-255<br>000-255<br>000-100<br>000-100<br>000-100<br>000-001                                                                                                    |
|-------------------------|----------------------------------------------------------------------------------------------------|----------------------------------------------------------------------------------------------------|
| PICTURE OFFSETS         | RRIGHTNESS                                                                                                    | 0000-0063                                                                                                    |
|                         | COLOUR<br>CONTRAST                                                                                                    | 0000-0063<br>0000-0063                                                                                                    |
|                         | CURRENT VALUES<br>BRIGHTNESS<br>COLOUR<br>CONTRAST<br>SCALER CONTRAST<br>AUTO CONTRAST OFFSET<br>TINT                                                       | 0000<br>0000<br>0000<br>0000<br>0000                                                                                                    |
| AUTO PICTURE CONTROL    | In this menu the light sensor<br>light values can be seen.<br>The light sensor can be checl<br>it is dark, the light read out s<br>sensor may be defective. | can be switched on and off and the current ambient<br>ked, by covering the light sensor so that the TV thinks<br>hould go to zero. If there is no reaction, the light |
|                         | LIGHT SENSE<br>LIGHT SENSOR READ -OUT<br>LIGHT<br>LIGHT (LUX)                                                                                               | ON                                                                                                    |
| SCALER MENU             | B/W level expander<br>CUEC/ICP<br>Frame rate modulation<br>Flesh tone correction<br>Film mode                                                               | 000-001<br>000-001<br>000-002<br>000-031<br>000-001                                                                                                    |

|                     | 3 : 2 film sensitivity      | 001-007                                                   |
|---------------------|-----------------------------|-----------------------------------------------------------|
|                     | 2:2 Film sensitivity        | 001-007                                                   |
|                     | Pixel boost                 | 000-001                                                   |
|                     | DCS                         | 000-001                                                   |
|                     | DCTI                        | 000-002                                                   |
|                     | Peaking                     | 000-020                                                   |
|                     | Spatial noise filter        | 000-015                                                   |
|                     | Luma Temp noise filter      | 000-031                                                   |
|                     | Low angle interpolation     | 000-004                                                   |
|                     | 3 D comb filter             | 000-002                                                   |
|                     | XCXL                        | 000-004                                                   |
|                     | TCON film mode              | 000-                                                      |
| TEST PATTERNS       |                             |                                                           |
|                     | In this menu you can show   | w test pictures for investigating possible dead points on |
|                     | the screen. In the Test Pat | terns menu, the interactions are as follows:              |
|                     | The up/down arrow swite     | hes between the two colour screens – when they are on,    |
|                     | and also when you scroll    | between them in the Test Patterns menu.                   |
|                     | Use GO or WIND or REW       | /IND to activate the test patterns and GO deactivate the  |
|                     | colour screens.             |                                                           |
|                     | TECT DATTEDNC               |                                                           |
|                     |                             |                                                           |
|                     |                             |                                                           |
|                     |                             |                                                           |
|                     | GREY DU%                    |                                                           |
|                     | GREY 25%                    |                                                           |
|                     | BLACK                       |                                                           |
|                     | RED                         |                                                           |
|                     | GREEN                       |                                                           |
|                     | BLUE                        |                                                           |
|                     | YELLOW                      |                                                           |
|                     | MAGENTA                     |                                                           |
|                     | CYAN                        |                                                           |
| ADAPTIVE BACKLIGHT  |                             |                                                           |
|                     | In this menu, the followin  | ng settings can be made:                                  |
|                     | BL High                     | 000-999                                                   |
|                     | BL Low                      | 000-999                                                   |
|                     | Front glass                 | Grey glass (grey contrast screen)                         |
|                     |                             | Grey AR glass (grey anti reflex screen)                   |
|                     |                             | Clear glass (not used)                                    |
|                     |                             | Clear AR glass (not used)                                 |
|                     |                             | No glass (not used)                                       |
| ΓΔΝΙ ΔΩΙΙ ISTMENITS |                             |                                                           |
|                     | In this menu, the followin  | ng settings can be made:                                  |
|                     | Fan full speed temp         | 45-64                                                     |
|                     | Fan stop speed temp         | 36-50                                                     |
|                     | Fan PWM min.                | 16-39                                                     |
|                     | Fan PWM max.                | 20-41                                                     |
|                     |                             |                                                           |

|                           | Fan 1 speed                                                                             | 2057 RPM        |                                               |  |
|---------------------------|-----------------------------------------------------------------------------------------|-----------------|-----------------------------------------------|--|
|                           | Fan 2 speed                                                                             | 2002 RPM        |                                               |  |
|                           | Temperature 1:                                                                          | 42c             |                                               |  |
|                           | Temperature 2:                                                                          | 24c             |                                               |  |
|                           |                                                                                         |                 |                                               |  |
| ERROR COUNTER             | Tuper                                                                                   | 000             |                                               |  |
|                           | Light Sense                                                                             | 000             |                                               |  |
|                           |                                                                                         | 000             |                                               |  |
|                           | Fan IC                                                                                  | 000             |                                               |  |
|                           | Fan                                                                                     | 000             |                                               |  |
|                           | Audio Decoder                                                                           | 000             |                                               |  |
|                           | Audio Processor                                                                         | 000             |                                               |  |
|                           |                                                                                         |                 |                                               |  |
| RESET TO FACTORT SETTINGS | Warning                                                                                 |                 |                                               |  |
|                           | The reset to factory settings command is activated directly when the menu is            |                 |                                               |  |
|                           | highlighted                                                                             |                 |                                               |  |
|                           | If the menu item 'RESET                                                                 |                 | SET' is selected and <b>GO</b> is pressed the |  |
|                           | reset is carried out.                                                                   |                 |                                               |  |
|                           |                                                                                         |                 |                                               |  |
|                           | Following parameters a                                                                  | re affected, wi | nen the device is reset:                      |  |
| -                         | Option is programmed to 1                                                               |                 |                                               |  |
| -                         | AV1. AV2. AV3 are configured as 'NONF'                                                  |                 |                                               |  |
| -                         | - Volume preset is configured to default                                                |                 |                                               |  |
| -                         | - Bass, treble and balance are configured to default.                                   |                 |                                               |  |
| -                         | - Brightness, contrast and colour adjustments are configured to default                 |                 |                                               |  |
| -                         | - Stored TV and Radio programs are deleted                                              |                 |                                               |  |
| -                         | <ul> <li>First install menu will be shown next time the device is swiched on</li> </ul> |                 |                                               |  |
| -                         | Menu language English                                                                   |                 |                                               |  |
| -                         | Light sense on.                                                                         |                 |                                               |  |
| -                         | Loudness off.                                                                           |                 |                                               |  |
|                           |                                                                                         |                 |                                               |  |
| TV SERVICE MENU           |                                                                                         |                 |                                               |  |
|                           | CN SOUND                                                                                | С               | N - OFF                                       |  |
|                           | TUNER AGC BGDKI                                                                         | 0               | 00 - 031                                      |  |
|                           | TUNER AGC L                                                                             | 0               | 00 - 031                                      |  |
|                           |                                                                                         |                 |                                               |  |
| TCON                      |                                                                                         |                 |                                               |  |
|                           | NUMBER OF RESETS CC                                                                     | DUNTED R        | EAD ERROR                                     |  |
|                           | RESET PERFORMED BY S                                                                    | SW 0            | 00000                                         |  |
|                           |                                                                                         |                 |                                               |  |
|                           |                                                                                         | V               | ES - NO                                       |  |
|                           |                                                                                         | 1               |                                               |  |
| GEOMETRY ADJUSTMENTS LCD  |                                                                                         |                 |                                               |  |
|                           | There is no access to geometry adjustments from the Service Menu or the                 |                 |                                               |  |
|                           | Customer Service Menu.                                                                  |                 |                                               |  |

The following can be read out:

PRODUCT TYPE

In the product type menu it is possible to set up which mechanical type, hardware type, and LCD panel type that is mounted in the product. It is important that all settings are correct.

MECHANICAL TYPE BV10-40 - BV10-46 - BV8-40 HARDWARE TYPE C2 Used in BV8-40 type 9560 C2.2 Used in BV10-40 type 9570 and BV10-46 type 9565 C2.3 Used in BV10-40 MKII type 9572-9573, BV10-46 MKII type 9566-9567 and BV8-40 MKII type 9562-9563 LCD PANEL TYPE LTA400HG01 Used in BV10-40 type 9570-9573 LTA460HG02 Used in BV10-46 type 9565-9567 Used in BV10-46 type 9565-9567 LTA460HQ04 LTA400HC09 Used in BV8-40 type 9560 LTA400HG02 Used in BV8-40 type 9562-9563

In the upper right corner on the back of the LCD display there is a label where the LCD display version is written.

|               |            | SAMSUNG |
|---------------|------------|---------|
| 0947          | LTA400HG01 | 002     |
| MADE IN KOREA |            |         |

PUC TYPE ENABLED - DISABLED

When ENABLED there is no analog tuner, no video distribution and no DVB. Used in BV10-40 MKII type 9573, BV10-46 MKII type 9567 and BV8-40 MKII type 9563.

AUDIO SERVICE

HP DETECT DSM - GPIO

Must be GPIO on hardware type C2 and C2.2. Must be DSM on hardware type C2.3.

Service Menu

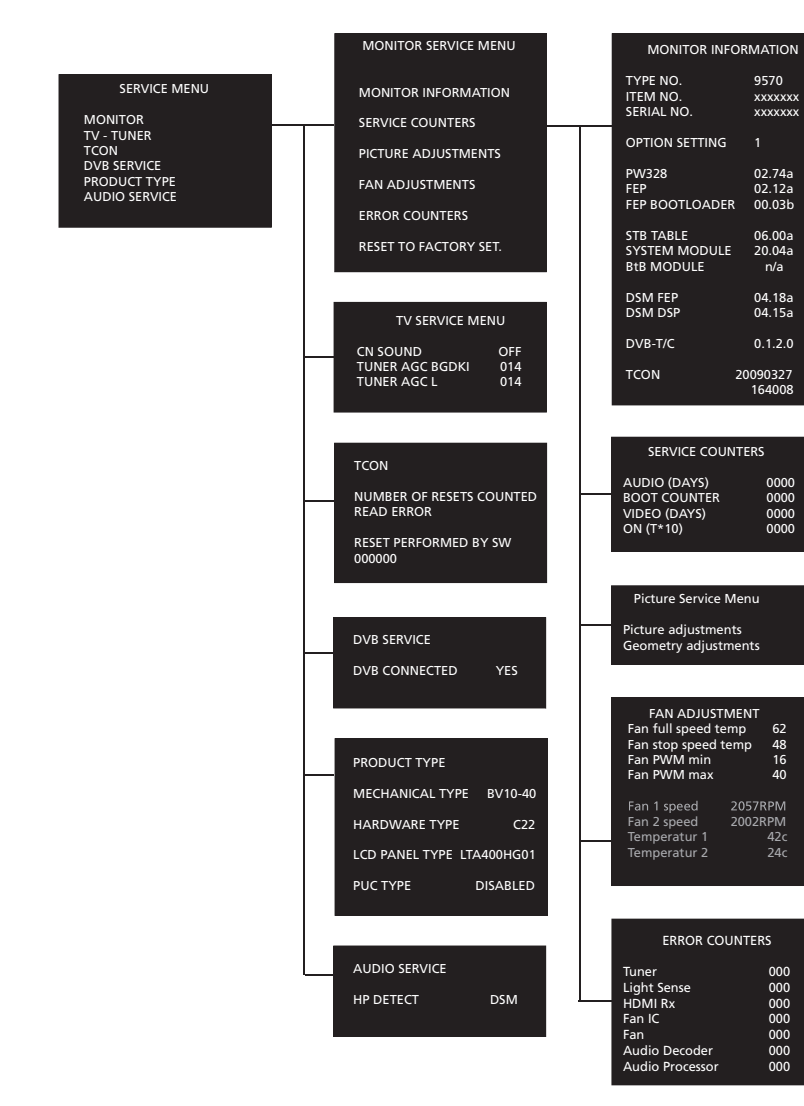

|                                                                                                    | ADC adjustments                                                                                                    |
|----------------------------------------------------------------------------------------------------|----------------------------------------------------------------------------------------------------|
|                                                                                                    | Red offsets     000       Green offsets     015       Blue offsets     000       Red gain     058       Green gain     054       Blue gain     057       Auto black level     001       Video AGC     001       Clamp delay     001       PLL phase     000                                                                                                    |
|                                                                                                    | White point adjustments         Red gain       255         Green gain       254         Blue gain       243         Grey point       Red offset       032         Green offset       032       Blue offset       032         Blue offset       032       Blue offset       032                                                                                                    |
| Picture adjustments<br>ADC adjustments<br>White point adjustments<br>Picture offsets<br>Auto picture control<br>Scaler menu | Picture offsets<br>CVBS/YC/TV<br>Brightness 0032<br>Colour 0030<br>Contrast 0030                                                                                                    |
| Test patterns<br>Adaptive backlight                                                                                         | Light sensor read-out<br>Light 68<br>Light (LUX) 60                                                                                                    |
|                                                                                                    | Auto picture control<br>LIGHT SENSE ON                                                                                                    |
|                                                                                                    | Light sensor read-out<br>Light 68<br>Light (LUX) 60                                                                                                    |
|                                                                                                    | Scaler menu         OTHER           B/W level expander         000           CUEC/ICP         000           Frame rate modulation         000           Filesh tone correction         000           S2 film sensitivity         000           2.2 film sensitivity         000           DCS         000           DCS         000           DCTI         000           Scalar filter         000           DCTI         000           Social filter         000           DCTI         000           DCAN angle interpolation 000         3D comb filter         000           CXCN         000         TCON FILM MODE         000 |
|                                                                                                    | Test patterns<br>White<br>Grey 75%<br>Grey 50%<br>Black<br>Red<br>Green<br>Blue<br>Yellow<br>Magenta<br>Cyan                                                                                                    |
|                                                                                                    | Adaptive backlight<br>BL High 180<br>BL Low 060<br>PW Debug 000<br>Direct BL adj. 029<br>Front glass GREY GLASS                                                                                                    |